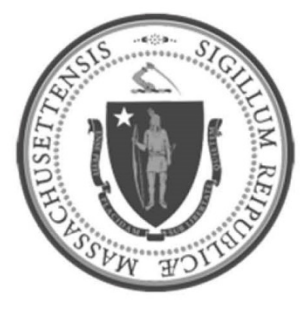

# EOHHS-Information Technology

**Executive Office of Health and Human Services** 

**User Guide Library Series** 

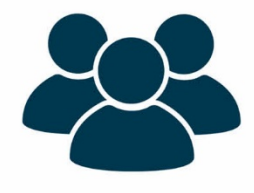

New Laptop Quick Setup Guide (COVID Event) (HP ProBook 400 G5 and G6)

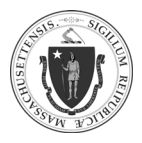

| Summary: | The following instructions will explain how to setup a new HP ProBook 400 G5/G6 laptop deployed during the COVID event. |  |
|----------|----------------------------------------------------------------------------------------------------|--|
| Content: | Quick Setup                                                                                                    |  |
|          | • Logging On                                                                                                    |  |
|          | <u>Connecting to Internet (Wi-Fi)</u>                                                                                   |  |
|          | <u>Connecting to VPN</u>                                                                                                |  |
|          | <ul> <li><u>Connecting to and Disconnecting from Remote Desktop (RDP)</u></li> </ul>                                    |  |
|          | Disconnecting from VPN                                                                                                  |  |

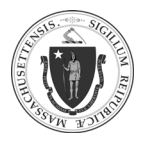

New Laptop Setup Guide (COVID Event) (HP ProBook 400 G5 and G6)

As of 4/10/20

# **Quick Setup**

# LOGGING ON:

| Step 1: | Open the laptop lid. The "hp"<br>logo will be right-side up.                                                                         | <text></text>                                                                                                    |
|---------|----------------------------------------------------------------------------------------------------|----------------------------------------------------------------------------------------------------|
| Step 2: | <ul> <li>The power button is<br/>located at the upper left<br/>corner</li> <li>Press the button to turn<br/>on the laptop</li> </ul> | Power button. Press here to turn on Laptop<br>SC 1 2 2 3 4 4 5 2 1 2                                                                                                    |
| Step 3: | <ul> <li>Once powered on, the below screen will appear</li> <li>Hold down the CTRL+ALT+DEL keys to view the login screen</li> </ul>  | Image: market intervention     Image: market intervention     Image |

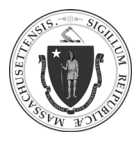

New Laptop Setup Guide (COVID Event) (HP ProBook 400 G5 and G6)

As of 4/10/20

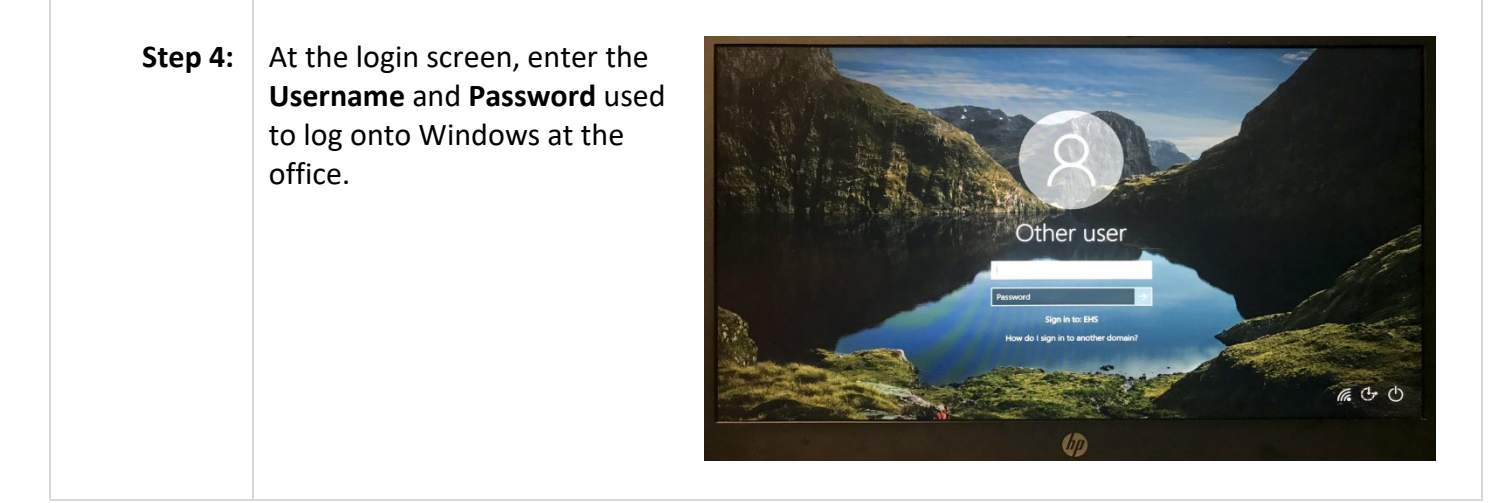

#### CONNECTING TO INTERNET (WI-FI):

| Step 1: | On the taskbar, click on the Wi-Fi icon                                                                                                    |
|---------|----------------------------------------------------------------------------------------------------|
|         | へ 🐼 📼 🕬 🌠 🗟 ENG<br>US                                                                                                    |
|         | <b>NOTE:</b> If the Wi-Fi icon is not displayed, click on the up-arrow icon ( ) to display additional icons                                         |
| Step 2: | Click the Wi-Fi network to be used.                                                                                                    |
|         | Gecured Your WIFI NETWORK                                                                                                    |
| Step 3: | <ul> <li>Click on "Connect"</li> <li>Optional: Enable the "Connect</li> <li>Your WIFI Network<br/>Secured</li> <li>Connect automatically</li> </ul> |
|         | automatically" checkbox                                                                                                    |

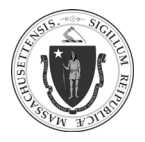

| Step 4: | Enter the Wi-Fi password | (h. | Your WIFI Network<br>Secured   |
|---------|--------------------------|-----|--------------------------------|
|         |                          |     | Enter the network security key |

#### CONNECTING TO VPN:

| Step 1: | <ul> <li>Click the Windows Start button ( ) button</li> <li>Scroll to the Pulse Secure application ( )</li> <li>Click the icon to launch the application</li> </ul> NOTE: A VPN icon can be added to the taskbar by right-clicking on icon and selecting Pin to taskbar.                                                                                                    |
|---------|----------------------------------------------------------------------------------------------------|
| Step 2: | When the Pulse Secure application opens, click Connect         Image: Connect opens, click Connect         Image: Connect opens, click Connect opens, click Connect opens, click Connect opens, click Connect opens, click Connect opens, click Connect opens, click Connect opens, click Connect opens, click Connect opens, click Connect opens, click Connect |

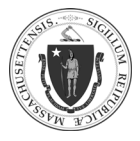

New Laptop Setup Guide (COVID Event) (HP ProBook 400 G5 and G6) As of 4/10/20

| Step 3: | <ul> <li>A browser window will open with a login prompt</li> <li>Enter the User Name (email address):<br/><u>FirstName.LastName@mass.gov</u> or<br/><u>FirstName.LastName@MassMail.State.MA.US</u></li> </ul> |                                          |
|---------|----------------------------------------------------------------------------------------------------|------------------------------------------|
|         | • Click Next                                                                                                    | Centrify Login - Internet Explorer       |
| Step 4: | <ul> <li>Enter the <b>Password</b> used to log onto<br/>Windows at the office</li> <li>Click <b>Next</b></li> </ul>                                                                                           | Centrify Login - Internet Explorer – – × |
| Step 5: | Choose an <b>Authentication Method</b> to complete<br>the multi-factor authentication (MFA) login<br>process                                                                                                  | Centrify Login - Internet Explorer       |

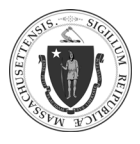

6

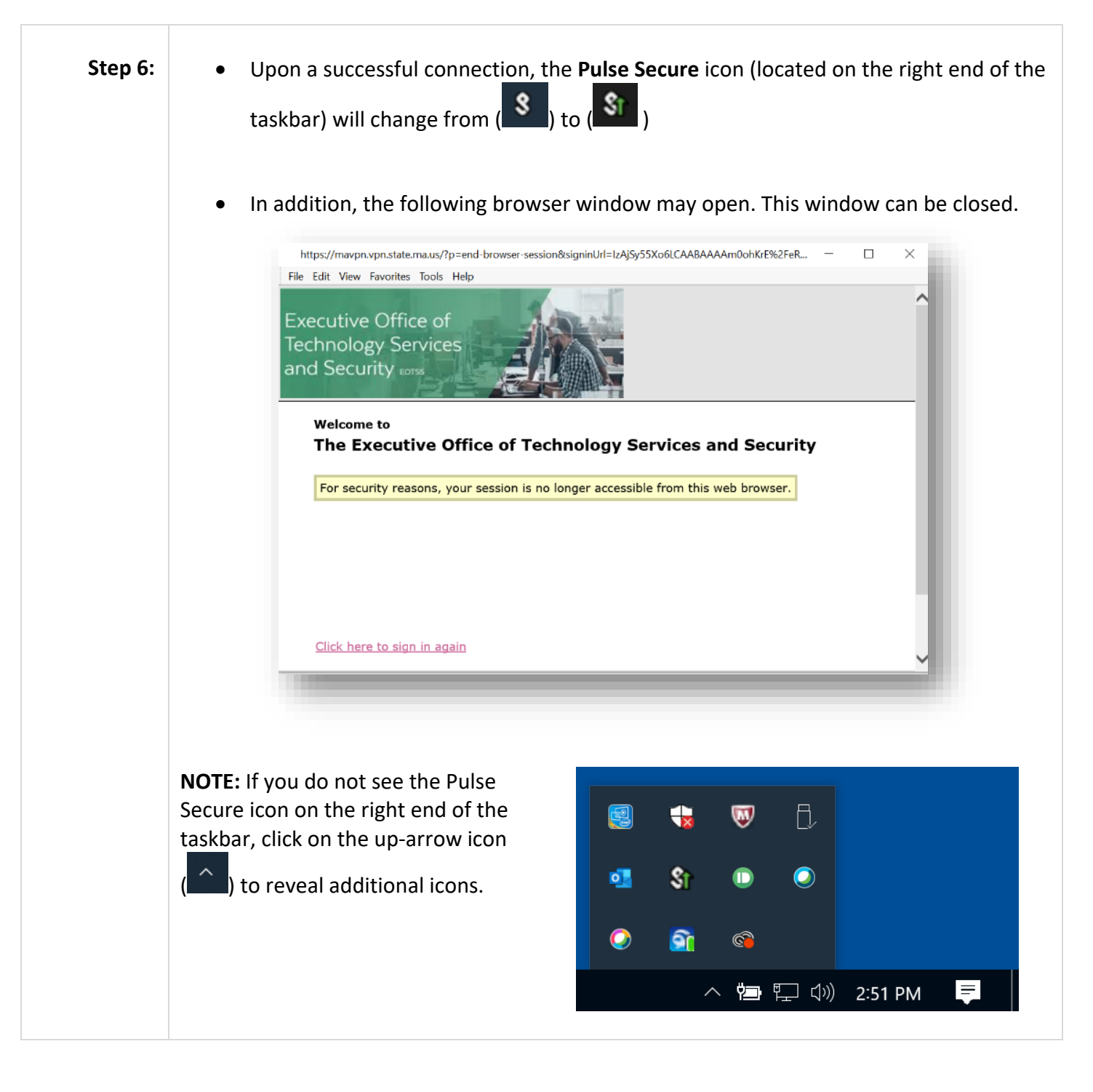

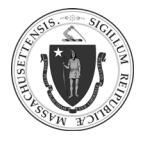

# CONNECTING TO and DISCONNECTION FROM REMOTE DESKTOP (RDP):

# Connecting to RDP:

| Step 1: | Locate the search option:                                                                                                    |
|---------|----------------------------------------------------------------------------------------------------|
|         | <ul> <li>It may already be on the taskbar:</li> <li>         Type here to search     </li> </ul>                                                                                            |
|         |                                                                                                    |
|         | <ul> <li>If it the search option is not already on the taskbar,</li> </ul>                                                                                                    |
|         | click the <b>Windows Start</b> icon ( , then press the space bar or start typing the search term                                                                                            |
|         | Search Windows $\sim$ $\bigcirc$ $\bigcirc$ $\blacksquare$ $\bigcirc$ $\bigcirc$ $\bigcirc$ $\blacksquare$ $\bigcirc$ $\bigcirc$ $\blacksquare$ $\bigcirc$ $\bigcirc$ $\bigcirc$ $\bigcirc$ |
| Step 2: | <ul> <li>Type "Remote Desktop Connection" in the search field</li> <li>■ ■ □ ◎ Filters ∨</li> </ul>                                                                                         |
|         | Click on the appropriate result to launch the application                                                                                                    |
|         | NOTE: A Remote Desktop Connection icon can<br>be added to the taskbar by right-clicking on the<br>search result and selecting <b>Pin to taskbar</b> .                                       |
|         | Remote Desktop Connection                                                                                                    |

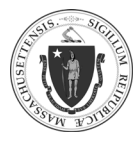

New Laptop Setup Guide (COVID Event) (HP ProBook 400 G5 and G6)

8

Step 3: In the **Computer** field, enter the IP Nemote Desktop Connection  $\times$ • address or the computer name of Remote Desktop the remote workstation Connection Click Connect Computer: Example: computer.fabrikam.com  $\sim$ User name: None specified The computer name field is blank. Enter a full remote computer name. Show Options Connect Help Step 4: Enter the Password used to log onto Windows Security × Windows at the office Enter your credentials These credentials will be used to connect to 10.195.12.345. Last, First (EHS) Password EHS\flast Remember me More choices OK Cancel Step 5: Click Yes Remote Desktop Connection  $\times$ The identity of the remote computer cannot be verified. Do you e want to connect anyway? The remote computer could not be authenticated due to problems with its security certificate. It may be unsafe to proceed. Certificate name Name in the certificate from the remote computer: EHS-QNY-L123XYZ.ehs.govt.state.ma.us Certificate errors The following errors were encountered while validating the remote computer's certificate: The certificate is not from a trusted certifying authority. Do you want to connect despite these certificate errors? Don't ask me again for connections to this computer View certificate... Yes No

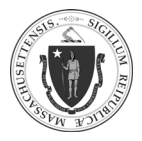

### Disconnecting from RDP:

| Step 1: | <ul> <li>If the remote desktop window is near maximized:</li> <li>Click the "x" symbol at the right corner of the remote dowindow:</li> <li>If the remote desktop window is monopoly of the remote desktop window is monopoly of the remote deskto</li></ul> | ot   upper-desktop   aximized: action of the remote desktop window:                                                                                                    |
|---------|----------------------------------------------------------------------------------------------------|----------------------------------------------------------------------------------------------------|
| Step 2: | Click <b>OK</b> to disconnect                                                                                                    | Remote Desktop Connection ×                                                                                                    |
|         | <b>NOTE:</b> Clicking the checkbox next to <b>Don't</b><br><b>display this message again</b> will discontinue<br>future notifications                                                                                                    | <ul> <li>Your remote session will be disconnected</li> <li>Programs on the remote computer will continue to run after you have disconnected. You can reconnect to this remote session later by logging on again.</li> <li>Don't display this message again</li> </ul> |
|         |                                                                                                    |                                                                                                    |

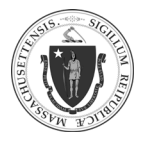

#### **DISCONNECTING from VPN:**

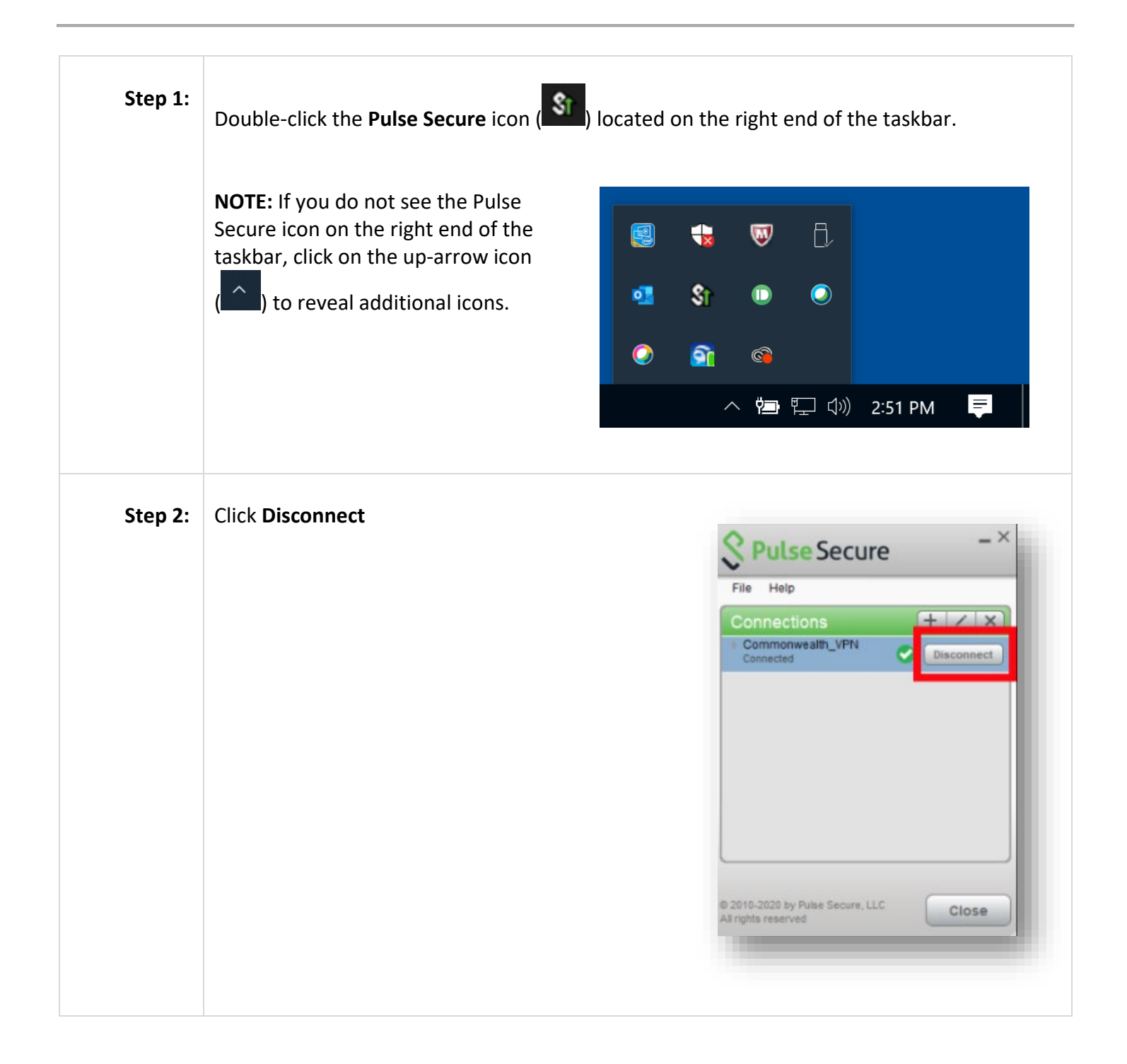